# Manual de Usuario Patente de operación turística

#### Sistema de Información de Biodiversidad - SIB

Este manual describe los pasos necesarios para obtener la Patente de Operación para Operadores Turísticos.

### Manual de Usuario Patente de operación turística

Sistema de Información de Biodiversidad -SIB

#### Introducción.

El siguiente manual tiene como objetivo el indicar los pasos que debe seguir para solicitar la Patente de Operación turística en áreas naturales protegidas a través del Sistema de Información de Biodiversidad (SIB).

#### Sistema de Información de Biodiversidad.

Este sistema permite al usuario solicitar la obtención de la patente de operación turística en áreas naturales protegidas. Además permite la comunicación interactiva entre los usuarios y los técnicos encargados de su aprobación.

1

## Índice

#### Contenido

| Sistema de Información de Biodiversidad | 1  |
|-----------------------------------------|----|
| Introducción                            | 1  |
| Requerimientos mínimos                  | 3  |
| Ingresando al sistema SIB               | 3  |
| Escoger una Actividad o Perfil          | 3  |
| Creando una Solicitud de Patente        | 4  |
| Paso 1 (Inicio).                        | 5  |
| Paso 2(Área Protegida)                  | 5  |
| Paso 3 (Documentos)                     | 6  |
| Paso 4 (Finalizar Solicitud)            | 8  |
| Obtención de la Patente                 | 9  |
| Estados de la solicitud de patente      | 9  |
| Acerca de este documento                | 14 |

#### Requerimientos mínimos.

Para utilizar el SIB se debe tener como mínimo los siguientes requerimientos:

- Computador de tercera generación.
- Acceso a internet con un mínimo de conexión de 512kb.
- Navegador web
  - Mozilla Firefox 10 o superior.
  - o Google Chrome actualizado.
- Cuenta registrada y aprobada en el SIB.

#### Ingresar al SIB.

Para ingresar al sistema, el usuario necesita estar registrado (ver Manual Registro de Usuarios), y tener activado el perfil o actividad de operadora turística. En la figura 1 se puede observar la pantalla de inicio.

La dirección electrónica del sistema es: sib.ambiente.gob.ec

| Ingreso al Sistema                                                                             |                                                                                                    |
|------------------------------------------------------------------------------------------------|----------------------------------------------------------------------------------------------------|
| Nombre de Usuario Contraseña                                                                   | SEÑOR USUARIO, LA CLAVE ES PERSONAL E INTRANSFERIBLE. SU USO INDEBIDO PUEDE<br>OCASIONARLE LAS ACCIONES LEGALES CORRESPONDIENTES. MÁS INFORMACIÓN AL<br>TELÉFONO 023987600 EXT.1319 o 1321 (QUITO) |
| ्रNo dispones de una cuenta en el Sistema de Información de<br>Biodiversidad? Registrate ahora | Ingresar 🧿                                                                                                    |

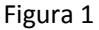

#### Escoger una Actividad o Perfil

Seleccione el perfil con el que le fue suministrado en el SIB, en este caso "Operadoras Turísticas". Ver figura 2.

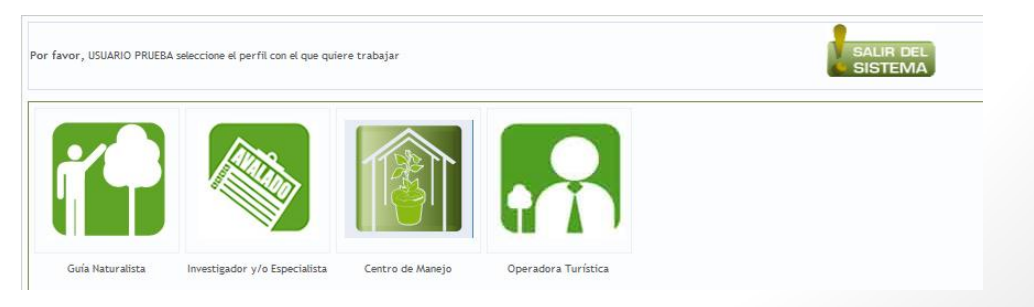

Figura 2

El usuario debe dar clic sobre la imagen con el nombre "Operadora Turística". Enseguida, se mostrará la pantalla de bienvenida con el menú de funciones del sistema. (Recuerde que si no se muestra la pantalla de bienvenida –ver figura 3- el proceso de registro no se ha cumplido correctamente).

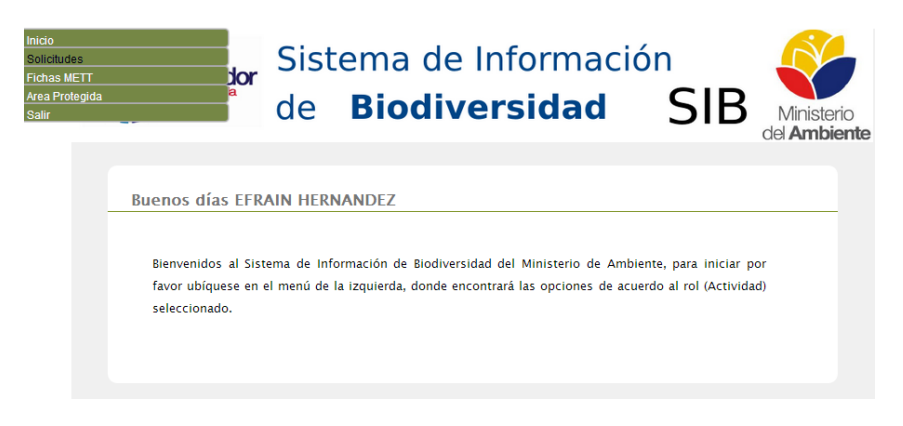

Figura 3

#### Crear una Solicitud de Patente

Seleccione del menú de la parte superior izquierda la opción **"Solicitudes"** y dar clic para desplegar el sub menú y posteriormente seleccionar Patente de Operación Turística. Ver figura 4.

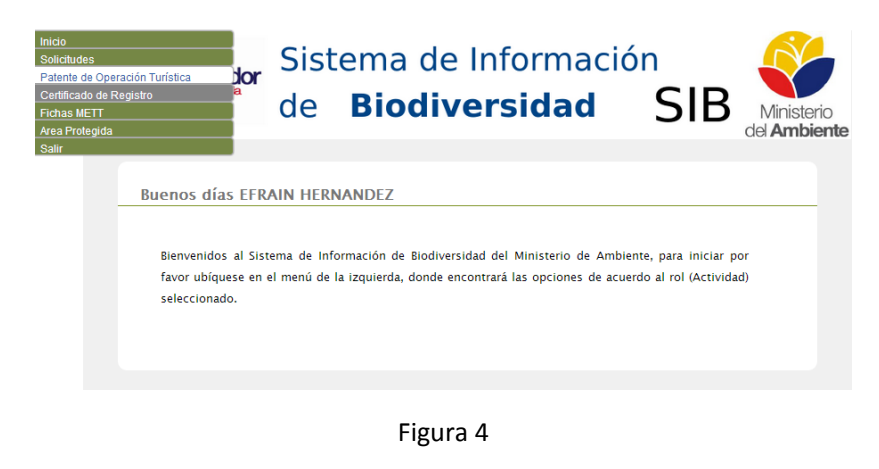

Al ingresar en patente de operación turística se mostrará un asistente de 4 pasos. Ver figura 5.

| Paso 1: | Paso 2:        | Paso 3:    | Paso 4:             |
|---------|----------------|------------|---------------------|
| Inicio  | Área Protegida | Documentos | Finalizar Solicitud |
|         | Figura         | a 5        |                     |

#### Paso 1 (Inicio)

Este paso es el inicio de la solicitud de patente, donde le mostrará el nombre de la operadora turística y en la parte inferior las notificaciones correspondientes al estado en que se encuentre la solicitud. Ver figura 6.

| Paso 1: Paso 2:<br>Inicio Área Protegio         |                                                                       | Paso 4:<br>Finalizar Solicitud |
|-------------------------------------------------|-----------------------------------------------------------------------|--------------------------------|
| SOLICITUD DE PATENTE DE OL<br>No. Registro: sib | PERACIÓN TURÍSTICA                                                    |                                |
| Operadora Turística registrada                  | <b>LLAMINGOTOURS</b><br>La Operadora Turística se encuentra Habilitac | da.                            |
| Estado actual                                   |                                                                       |                                |
| Patente de Operación Turística                  | codigo -/-<br>estado -/-                                              |                                |
|                                                 |                                                                       | Siguiente                      |

Figura 6

En la figura 6 el estado no muestra información debido a que no se ha generado la solicitud. Al dar clic en el botón **"Siguiente"** iniciará el proceso de solicitud de patente y su respectivo código.

#### Paso 2 (Área Protegida)

En este paso se puede escoger una o varias áreas protegidas donde realizará operación turística, puede seleccionar un número de áreas y para cada una un número de actividades. El cupo de pasajeros (pax) tiene un máximo de 50. Ver figura 7.

|        | tud: PAOT242438000047                                                                                                  |                                                                |           |                 |       |
|--------|----------------------------------------------------------------------------------------------------|----------------------------------------------------------------|-----------|-----------------|-------|
| Ingr   | ese las areas protegidas donde                                                                                         | Årea Protegida solicitada                                      |           |                 |       |
| uap    | alaia                                                                                                    | Seleccione una                                                 |           |                 |       |
|        |                                                                                                    | Programa de Actividades                                        |           |                 |       |
|        |                                                                                                    | Seleccione                                                     |           |                 |       |
|        |                                                                                                    | Número de pax                                                  |           |                 |       |
|        |                                                                                                    |                                                                |           |                 |       |
|        |                                                                                                    | Registrar Årea Prote                                           | gida      |                 |       |
| istad  | do de Areas Protegidas                                                                                                 | Registrat Årea Prote                                           | gida      | Nimaro nas      |       |
| istac  | do de Areas Protegidas<br>área Natural                                                                                 | Registrar Årea Prote<br>Actividades<br>MORTARISMO              | gids<br>N | úmero pax       | Error |
| istac  | do de Areas Protegidas<br>Áres Natural<br>ESERVA SE PRODUCCIÓN SE FAUNA CIMADORAD                                      | Registrat Área Prote<br>Actividades<br>Mortabismo<br>Tetronici | gida<br>N | úmero pax<br>10 | Eren  |
| Listat | do de Areas Protegidas<br>Áres Natural<br>DERVA DE PRODUCION DE NAMA CIMIEDINO<br>DERVA DE PRODUCION DE NAMA CIMIEDINO | Registar Aria Pete<br>Athitade<br>socializa                    | gida      | Where gas       | Ener  |

Figura 7

#### Paso 3 (Documentos).

En este paso se debe subir los documentos de respaldo que se solicita en formato PDF y con un tamaño máximo de 10Mb. Ver figura 8.

| Paso I:<br>nicio             | Paso 2:<br>Área Protegida                              | Paso 3:<br>Documentos      | Passo 4:<br>Finalizar Solicitud |
|------------------------------|--------------------------------------------------------|----------------------------|---------------------------------|
| SOLICITU<br>Documentos re    | D DE PATENTE DE OPERACIÓ<br>queridos para la Patente   | ÓN TURÍSTICA               |                                 |
| Solicitud: P                 | AOT242438000047                                        |                            |                                 |
| Estimado us<br>verificados p | uario suba los documentos en formato<br>osteriormente. | PDF estos documentos seran | Subir Documentos@               |
| - Retorna                    | r.                                                     |                            | Siguiente                       |

Figura 8

A continuación se desplegará una lista de documentos y cada uno tiene una ayuda visual que dará más detalles sobre lo que se solicita. Para desplegar dicha ayuda debe colocar el cursor del mouse sobre el icono de color azul con el signo de pregunta. Ver figura 9.

|                    | DOCUMENTOS REQUERIDOS                                                                            |                                         | Todo documento d                              | ebe estar en formato |
|--------------------|--------------------------------------------------------------------------------------------------|-----------------------------------------|-----------------------------------------------|----------------------|
|                    | Lista de documentos                                                                              | Fecha                                   | Descargar (Verificar)                         | Subir (archivo)      |
|                    | Referencias Bancarias 🜍                                                                          | 111                                     | Sin arhivo                                    | Subir archivo        |
| LICITU             | Licencia Única Anual de documento escano<br>otorgada por el Ministerio<br>Municipio respectivo 👔 | rado del banco di<br>is) que certifique | onde tiene su cuenta<br>que es cliente. (Dèbe | Subir archivo        |
| umentos (          | Última patente emitida (en caso de renovación) 🤤                                                 | 111                                     | Sin arhivo                                    | Subir archivo        |
| licitud:           | SOLO EN CASO DE TENER VEHICULO<br>PROPIO COPIA DE LA MATRICULA O                                 | 111                                     | Sin arhivo                                    | Subir archivo        |
| mado u:<br>ficados |                                                                                                  |                                         |                                               |                      |

Figura 9

Para subir un documento debe dar clic en la palabra **"Subir Archivo"** de color azul e inmediatamente aparecerá la pantalla de cargar archivo. Ver figura 10.

| mo de 10 MB |
|-------------|
|             |
|             |

Figura 10

Al dar clic en **"Seleccionar el archivo"**, proceda a buscar el documento en el ordenador. Cuando se haya seleccionado, dar clic en el botón **"Subir al Sistema"**.

Este proceso se realizará para cada uno de los documentos.

#### Paso 4 Finalizar Solicitud

En este paso se muestra el resumen de la información que se ingresó al sistema, adicionalmente le permite enviar su solicitud al Ministerio del Ambiente. Ver figura 11.

| 5 T:                                                       | Paso 2:<br>Área Proteg         | ida                            | Paso 3:<br>Documentos                  |                               | Paso 4:<br>Finalizar Solicitud |
|------------------------------------------------------------|--------------------------------|--------------------------------|----------------------------------------|-------------------------------|--------------------------------|
| SOLICITUD I<br>Resumen de los dat                          | DE PATENTE DE C                | PERACIÓN<br>sición de la paten | TURÍSTICA<br>te de operación turística |                               |                                |
| REGISTRO DE SOLICIT                                        | JD:                            |                                |                                        |                               |                                |
| Fecha<br>2013-10-01 10:41 am                               | Offic                          | cina Técnica<br>bamba          | Códig<br>PAOT                          | po de Patente<br>242438000047 | Código de Registro<br>sib      |
| REPRESENTANTE LEG<br>Nombres/Apellidos:<br>CI / PASAPORTE: | Efrain Hernändez<br>0603476920 | :A:                            | Teléfono:<br>E-mail:                   | 33202023<br>eahernandez@amb   | riente-gob.ec                  |
| REGISTRO DE LA OPER                                        | IADORA TURÍSTICA:              |                                |                                        |                               |                                |
| Razon Social                                               | 0                              |                                | Nombre Comercial                       | LLAMINGOTOURS                 |                                |
| Dirección                                                  | CDL CAMILO PONCE               |                                | E-mail                                 | eahernandez@amb               | iente.gob.ec                   |
| REGISTRO DE TRANSP                                         | DRTE:                          |                                |                                        |                               |                                |
| Transporte                                                 |                                | Placa                          | Enbarcación (nom)                      |                               | Modelo                         |
| Transporte alquitado                                       |                                |                                |                                        |                               |                                |
| DETALLE DE LUGARES                                         | DE OPERACIÓN TURÍSTICA:        |                                |                                        |                               |                                |
| Area Protegida                                             |                                |                                |                                        | Actividades                   | Número pax                     |
| RESERVA DE PRODUCC                                         | ON DE FAUNA CHIMBORAZO         |                                |                                        | MONTAÑISMO<br>TREKKING        | 10                             |
|                                                            |                                |                                |                                        |                               |                                |
| - Retornar                                                 |                                |                                |                                        |                               | Envire Solicitud               |

Figura 11

Al enviar la solicitud, se mostrará el documento en formato "**PDF**". Este documento **no necesita** ser impreso, ni entregado en ninguna oficina del Ministerio del Ambiente, este le permite tener un respaldo digital del proceso que realizó. Ver figura 12.

| lamingotours<br>Protegidas de a           | solicito la aprol<br>acuerdo al sigu            | bación de la<br>iente detalle | patente<br>e: | de operac                                 | ión turística, para l | as Áreas Naturales |
|-------------------------------------------|-------------------------------------------------|-------------------------------|---------------|-------------------------------------------|-----------------------|--------------------|
| REGISTRO DE SOL                           | ICITUD:                                         |                               |               |                                           |                       |                    |
| Fecha                                     |                                                 | Oficina Técnica               |               | Código de Manej                           | Código de Manejo      |                    |
| 2013-10-01 10:41 a                        | n                                               | Riobamba                      |               |                                           | PAOT24243800004       | 7                  |
| REPRESENTANTE L                           | EGAL DE LA OPERA                                | DORA TURÍSTIC                 | IA:           |                                           |                       | - 10 <sup>[n</sup> |
| Nombres/Apellidos                         | Efrain Hernández                                |                               |               | Teléfono:                                 | 33202023              | 67                 |
| CI / PASAPORTE:                           | 0603476920                                      |                               |               | E-mail:                                   | eahernandez@am        | biente.gob.ec      |
| Razon Social<br>RUC<br>Dirección          | Llamingotours<br>0603476920<br>CDL CAMILO PONCE | :                             |               | Nombre<br>Comercial<br>Teléfono<br>E-mail | eahernandez@amb       | viente.gob.ec      |
| ALGISTRO DE TRA                           | Transporte                                      |                               | Place         |                                           | Enharcación (nom)     | Modelo             |
| Transporte alquilad                       | 0                                               | - NITE                        |               |                                           |                       |                    |
| DETALLE DE LUGA                           | RES DE OPERACIÓN                                | TURÍSTICA:                    |               |                                           |                       |                    |
|                                           | Area F                                          | Frotegida                     |               |                                           | Actividades           | Número pax         |
| RESERVA DE PRODUCCION DE FAUNA CHIMBORAZO |                                                 |                               |               |                                           | MONTAÑISMO            | 10                 |

Figura 12

#### **Obtención de la Patente.**

La patente de funcionamiento será creada en el SIB una vez que ha cumplido con todos los pasos y requisitos solicitados y puede ser revisada en la dependencia del Ministerio del Ambiente más cercana a su área de residencia.

#### Estados de la solicitud de patente.

Los distintos estados que puede tener la solicitud de patente son:

**Estado inicial:** no se muestra ninguna información de estado ya que no se ha generado ningún código y tampoco se ha solicitado. Ver figura 6.

**Estado Inicial incompleto:** la solicitud ha generado un código pero no se ha completado todos los pasos del asistente. Ver figura 13.

| Paso 1: Paso 2:<br>Inicio Área Protegi         |                                                                | Paso 4:<br>Finalizar Solicitud |
|------------------------------------------------|----------------------------------------------------------------|--------------------------------|
| SOLICITUD DE PATENTE DE O<br>No. Registro: sib | PERACIÓN TURÍSTICA                                             |                                |
| Operadora Turística registrada                 | LLAMINGOTOURS<br>La Operadora Turística se encuentra Habilitad | a.                             |
| Estado actual                                  |                                                                |                                |
| Patente de Operación Turística                 | CODICO PAOT242438000047<br>ESTADO N/D                          |                                |
|                                                |                                                                | Siguiente                      |

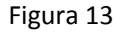

**Estado Solicitado:** la solicitud ha completado todos los pasos y el SIB ha enviado su trámite a un técnico del Ministerio del Ambiente para su respectiva revisión. Ver figura 14.

| Paso 1: Pasio 2.<br>Ana Protegi |                                      |                             | Pastr 4:<br>Finalizar Solicitud |
|---------------------------------|--------------------------------------|-----------------------------|---------------------------------|
| SOLICITUD DE PATENTE DE O       | PERACIÓN TUR                         | ÍSTICA                      |                                 |
| Operadora Turística registrada  | LLAMINGOTOURS<br>La Operadora Turist | ica se encuentra Habilitadi |                                 |
| Estado actual                   |                                      |                             |                                 |
| Patente de Operación Turística  | CODICO PAOT2424<br>ESTADO Solicitado | 38000047                    |                                 |
|                                 |                                      |                             | Edilar 🔍                        |

Figura 14

El usuario tiene la opción de editar la solicitud mientras el funcionario no envie la notificación de revisión.

**Estado Receptada:** el usuario no puede modificar la información de la solicitud y tendrá que esperar a que el técnico del Ministerio del Ambiente revise y envie la notificación correspondiente. Ver figura 15.

| Paso 1: Paso 2:<br>Inicio Area Protegi                                                          |                                             | Paso 4:<br>Finalizar Solicitud             |
|-------------------------------------------------------------------------------------------------|---------------------------------------------|--------------------------------------------|
| SOLICITUD DE PATENTE DE O<br>No. Registro: sib                                                  | PERACIÓN TURÍSTICA                          |                                            |
| Operadora Turística registrada LLAMINCOTOURS<br>La Operadora Turística se encuentra Habilitada. |                                             |                                            |
| Estado actual                                                                                   |                                             |                                            |
| Patente de Operación Turística                                                                  | CODICO PAOT242438000047<br>ESTADO Receptada |                                            |
|                                                                                                 | La solic                                    | citud ha sido receptada y esta en revisión |

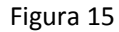

**Estado Subsanar:** en este paso el usuario tiene que subsanar (corregir) lo que el funcionario le indica en el mensaje -ver figura 16-, mientras la solicitud está en estado subsanar el funcionario del Ministerio del Ambiente no puede hacer cambios, ni nuevas observaciones. Este estado puede repetirse cuantas veces sean necesarias.

| o 1:<br>•           | Paso 2:<br>Area Proteg       |             |                                                   | Paso 4:<br>Finalizar Solicitud |
|---------------------|------------------------------|-------------|---------------------------------------------------|--------------------------------|
| SOLICITUD D         | DE PATENTE DE O              | PERACIÓN    | TURÍSTICA                                         |                                |
| Operadora Turi      | stica registrada             | LLAMINGOT(  | DURS<br>Turística se encuentra Habilitada         |                                |
| Estado actual       |                              |             |                                                   |                                |
| Patente de Op       | eración Turística            | CODIGO PADT | 142438000047<br>Subsanar la solicitud por los mot | ivos detallados al inferior    |
| B / U AM            | E S I Estlos                 | - Párrafo   | • Puente • Tamaño                                 | *                              |
| X -0 -22 (B) -29    | 日日                           | 8           |                                                   |                                |
| Las referencias ban | carias deben ser actualizada | 5           |                                                   |                                |
| Hula: p             |                              |             |                                                   |                                |
|                     |                              |             |                                                   | Realizar los cambios - 16      |

Figura 16

**Estado Subsanación enviada:** Se informa al técnico del Ministerio del Ambiente que se ha realizado las correcciones y que proceda nuevamente a la revisión de la solicitud. Ver figura 17.

| Deser                          |                                                                  |                       |                                                                  |                            |                                |
|--------------------------------|------------------------------------------------------------------|-----------------------|------------------------------------------------------------------|----------------------------|--------------------------------|
| Inicio                         |                                                                  |                       |                                                                  |                            |                                |
|                                |                                                                  |                       |                                                                  |                            |                                |
|                                | SOLICITUD DE PATENTE DE OPERACIÓN TURÍSTICA<br>No. Registro: sib |                       |                                                                  |                            |                                |
| Operadora Turística registrada |                                                                  | ada L                 | LLAMINGOTOURS<br>La Operadora Turística se encuentra Habilitada. |                            |                                |
|                                | Estado actual                                                    |                       |                                                                  |                            |                                |
| Patente de Operación Turística |                                                                  | urística <sub>c</sub> | cosico PAOT242418000047<br>LITADO Subsanación enviada            |                            |                                |
|                                |                                                                  |                       | La solicit                                                       | tud ha sido enviada con la | subsanación y esta en revisión |

Figura 17

**Estado Solicitud correcta proceso de pago:** cuando la solicitud ha sido aprobada, se puede proceder a efectuar el pago de los valores correspondientes. Ver figura 18.

Realizado el pago, el usuario debe enviar el comprobante escaneado al correo del funcionario que está a cargo del seguimientos del trámite para que este lo registre en el sistema y pueda continuar con el proceso.

| Estado actual                                                                                                    |                                                                                                    |  |  |
|----------------------------------------------------------------------------------------------------|----------------------------------------------------------------------------------------------------|--|--|
| Patente de Operación Turística                                                                                                    | cosisc PAOT242438000047<br>BTADD La solicitud esta correcta debe proceder con el pago                            |  |  |
| Detalle de la cuenta                                                                                                    |                                                                                                    |  |  |
|                                                                                                    | NOMERE DE LA CUENTA: MINISTERIO DEL AMBIENTE<br>CUENTA CORRENTE NÚMERO: 0010000785<br>EANCO: FOMENTO             |  |  |
| Detalle de Pago                                                                                                    |                                                                                                    |  |  |
|                                                                                                    | SUE TOTAL A PAGAR = 150.00<br>NUM. NESES DE MORA = 0<br>INTERESS A PAGAR = 0.00<br>TOTAL A PAGAR = <b>150.00</b> |  |  |
| Luego de realizar el pago debe enviar el comprobante de depósito escaneado y en formato PDF al correo<br>electrónico s <b>ib@ambiente.gob.ec</b><br>con el código de la patente <b>PAOT242438000047</b> |                                                                                                    |  |  |
|                                                                                                    |                                                                                                    |  |  |
|                                                                                                    | Debe realizar el pago para continuar con el proceso                                                              |  |  |

Figura 18

(Tenga en cuenta que los datos mostrados en las figuras son de ejemplo)

**Estado Pago registrado:** le indica al usuario que el pago ha sido registrado y se le notificará la aprobación de la patente. Ver figura 19.

| Paso 1: Paso 2: Inicio Area Proteg             |                                                                          | Paso 4:<br>Finalizar Solicitud                               |  |  |
|------------------------------------------------|--------------------------------------------------------------------------|--------------------------------------------------------------|--|--|
| SOLICITUD DE PATENTE DE O<br>No. Registro: sib | PERACIÓN TURÍSTICA                                                       |                                                              |  |  |
| Operadora Turística registrada                 | LLAMINGOTOURS<br>La Operadora Turística se encuentra Habiltada.          |                                                              |  |  |
| Estado actual                                  |                                                                          |                                                              |  |  |
| Patente de Operación Turística                 | coolico PAOT242438000047<br>Estado El pago ha sido registrado correctame | PAOT242436000047<br>El pago ha sido registrado correctamente |  |  |
|                                                | Por favor espere mie                                                     | ntras se aprueba su patente gracias                          |  |  |

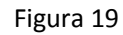

**Estado Aprobada:** indica que la patente ha sido aprobada. Se podrá visualizar momentaneamente en el sistema e incluso imprimir. Ver figura 20.

| Paso 1:<br>Inicio                                  | Paso 2:<br>Área Protegia |                                                                                                    |                                                         | Paso 4:<br>Finalizar Solicitud |  |
|----------------------------------------------------|--------------------------|----------------------------------------------------------------------------------------------------|---------------------------------------------------------|--------------------------------|--|
| SOLICITUD DE<br>No. Registro: sib                  | PATENTE DE O             | PERACIÓN TU                                                                                        | RÍSTICA                                                 |                                |  |
| Operadora Turística registrada LLAMINI<br>La Opera |                          |                                                                                                    | INGOTOURS<br>eradora Turística se encuentra Habilitada. |                                |  |
| Estado actual                                      |                          |                                                                                                    |                                                         |                                |  |
| Patente de Operación Turística                     |                          | CODIGO <b>PAOT2424</b><br>ESTADO                                                                   | 38000047                                                |                                |  |
|                                                    |                          | La patente está vigente actualmente y puede ser verificada a nivel nacional a través de<br>sistema |                                                         |                                |  |
|                                                    |                          |                                                                                                    |                                                         |                                |  |
|                                                    |                          |                                                                                                    |                                                         | Imprimir 👼                     |  |

Figura 20

#### Acerca de este documento.

Este documento está sujeto a actualizaciones y podrá variar en su contenido. Para obtener las nuevas versiones del documento debe ingresar a **sib.ambiente.gob.ec** y descargar la nueva versión.

#### Aviso Legal

EL SIB se apoya de la normativa legal ambiental y sus procesos especificados en el TULAS en sus libros III y IV, así como el RETANP (reglamento especial de turismo en áreas naturales protegidas).

#### Soporte Técnico

Teléfono: 02 3987600 ext: 1403 correo electrónico eahernandez@ambiente.gob.ec